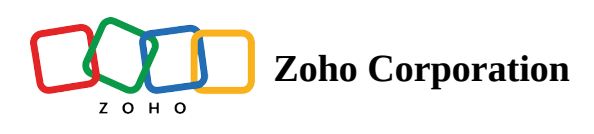

## **Documents - List View**

This section displays a list of all the documents you have sent or received on your Zoho Sign account.

The list view shows the name, document owner, recipients, date of creation, folder name and signature status for each document. Each document has an action button that allows you to perform further actions on it directly from the list view.

| 夏 Zoho S                                                                                                    | ign    | × +                      |                               |             |                                  |             |                    | 8                   |
|----------------------------------------------------------------------------------------------------|--------|--------------------------|-------------------------------|-------------|----------------------------------|-------------|--------------------|---------------------|
| < >                                                                                                    | G      | 🔒 sign.zoho.             | <b>com</b> /zs/669663555#/rec | quests/all  |                                  | ୟ ≙ ☆   ଡି∎ | 🕹 🗖 🗐 🖇            | ✓> (✓> Developer) Ξ |
|                                                                                                    | 🗾 Sign |                          |                               |             |                                  | Sear        | rch                | Q   V 🛛 🖑 🚳         |
| 교<br>Sign                                                                                                    | All d  | locuments                |                               |             |                                  |             |                    |                     |
| <b>D</b>                                                                                                    | View 1 | - 100 of 3268 Show 100   | ▼ m □:                        |             |                                  |             | «< < 1             | > >> Y 🖽            |
|                                                                                                    |        | DOCUMENT NAME            | FOLDER NAME                   | OWNER       | RECIPIENTS                       | STATUS      | CREATED ON ÷       | ACTIONS             |
| III<br>Templates                                                                                                    |        | NDA                      |                               | John Martin | 🗶 john.martin@securesign24x7.com | DRAFT       | Dec 13, 2023 12:19 |                     |
| ر<br>SignEarme                                                                                                    |        | NDA                      |                               | John Martin | 2 john.martin@securesign24x7.com | IN PROGRESS | Dec 13, 2023 12:14 |                     |
| Sign on its                                                                                                    |        | NDA                      |                               | John Martin | 2 john.martin@securesign24x7.com | RECALLED    | Dec 13, 2023 12:13 |                     |
| Reports                                                                                                    |        | SampleContract-Shuttle   |                               | John Martin | ₰ john.martin@securesign24x7.com | SCHEDULED   | Dec 13, 2023 12:13 |                     |
| Optimization Contraction Contractica Contractica Contractica Co |        | Non Disclosure Agreement |                               | John Martin | 2 john.martin@securesign24x7.com | DECLINED    | Dec 13, 2023 11:02 |                     |
| +                                                                                                    |        | Assignment of Contract   | -                             | John Martin | 2 john.martin@securesign24x7.com | COMPLETED   | Dec 13, 2023 11:01 |                     |
|                                                                                                    |        | INV-000063               |                               | John Martin | 2 john.martin@securesign24x7.com | COMPLETED   | Dec 13, 2023 11:01 |                     |
|                                                                                                    |        | SampleContract-Shuttle   | -                             | John Martin | 2 john.martin@securesign24x7.com | COMPLETED   | Dec 13, 2023 11:00 |                     |
|                                                                                                    |        | SampleContract-Shuttle   | -                             | John Martin | 2 john.martin@securesign24x7.com | COMPLETED   | Dec 13, 2023 10:57 |                     |
|                                                                                                    |        | SampleContract-Shuttle   | -                             | John Martin | 1 john.martin@securesign24x7.com | COMPLETED   | Dec 13, 2023 10:56 |                     |
|                                                                                                    |        | Assignment of Contract   | -                             | John Martin | 2 john.martin@securesign24x7.com | COMPLETED   | Dec 13, 2023 10:56 |                     |
|                                                                                                    |        | NDA                      | -                             | John Martin | 2 john.martin@securesign24x7.com | COMPLETED   | Dec 13, 2023 10:55 |                     |
|                                                                                                    |        | Non Disclosure Agreement | -                             | John Martin | 2 john.martin@securesign24x7.com | COMPLETED   | Dec 13, 2023 10:54 |                     |
|                                                                                                    |        |                          |                               |             |                                  |             |                    | (?)                 |

The document section is further divided into two sections: *Sent* and *Received*. These sections contain subsections that filter the documents based on the signature completion stage.

## Sent documents

This section contains a list of all the documents you've sent out for signatures.

To view the list of sent documents, hover over **Documents** on the left navigation panel and click **All** to view all sent documents, or select the document category using the dropdown menu.

By default, the list view of sent documents shows documents that are:

- Scheduled
- In progress
- Expired
- Draft
- Completed
- Declined
- Bulk send

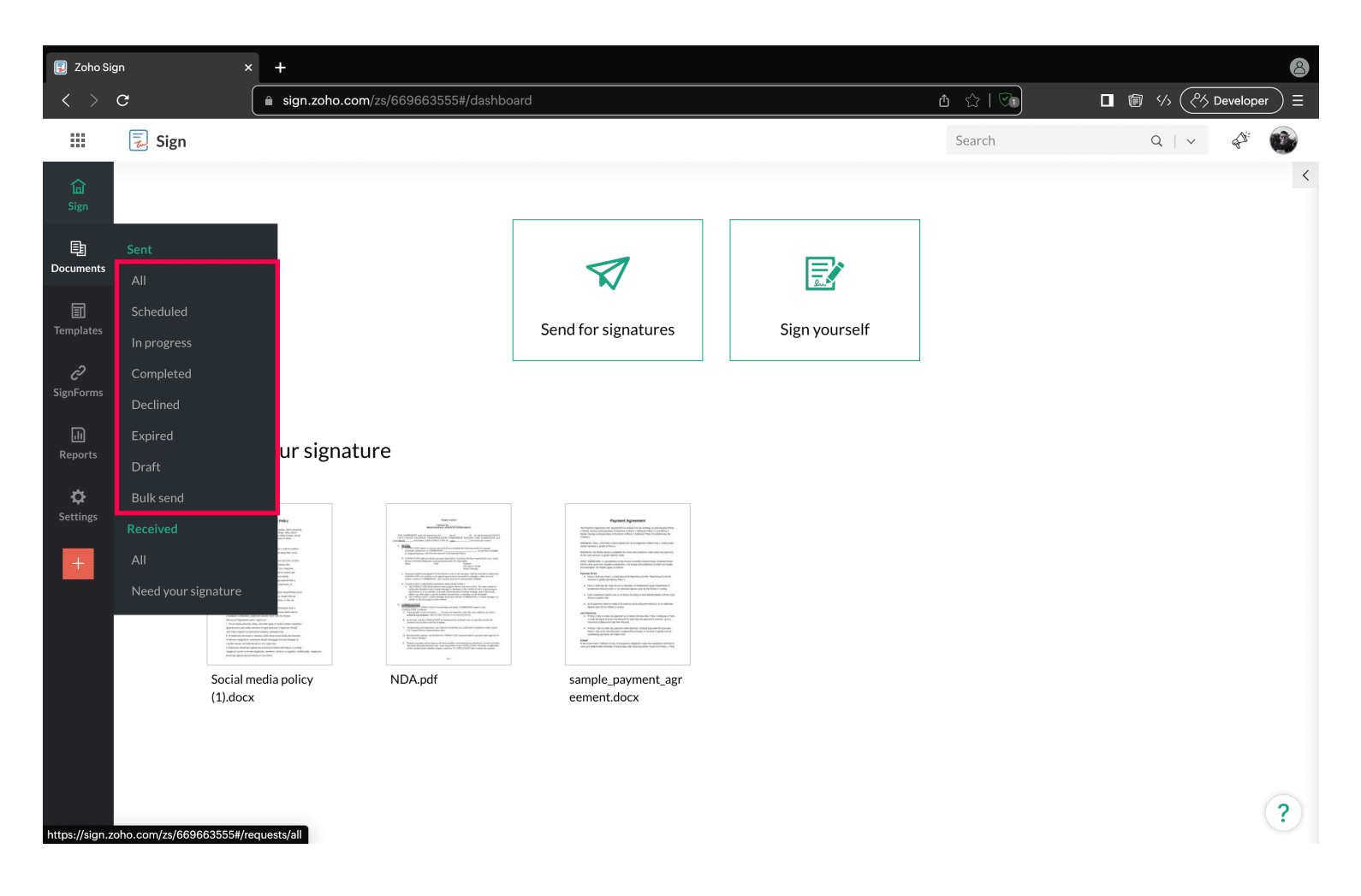

| 🔋 Zoho Sig              | jn     | × +                      |                                  |             |                    |                                                                                                    |
|-------------------------|--------|--------------------------|----------------------------------|-------------|--------------------|----------------------------------------------------------------------------------------------------|
| < >                     | G      | ■ sign.zoho.com/zs/66    | 9663555#/requests/all            |             | ₫ ☆   ♡∎           | <sup>()</sup> <sup>()</sup> |
|                         | 灵 Sign |                          |                                  |             | Search             | ۹   ۲ 🗳 🚳                                                                                                    |
| <b>企</b><br>Sign        | Alldo  | ocuments                 |                                  |             |                    |                                                                                                    |
| <u></u>                 | View 1 | - 100 of 3924 Show 100 - | m 🕞                              |             | ~                  | $\langle 1 \rangle \gg T$                                                                                                    |
| Documents               |        | DOCUMENT NAME            | RECIPIENTS                       | STATUS      | CREATED ON 🗘       | ACTIONS                                                                                                    |
| Templates               |        | Social media policy      | ₰ john.martin@securesign24x7.com | IN PROGRESS | Apr 08, 2024 15:10 |                                                                                                    |
| උ <b>ි</b><br>SignForms |        | Social Media Policy.pdf  | 1 john.martin@securesign24x7.com | DRAFT       | Apr 08, 2024 12:26 |                                                                                                    |
| Reports                 |        | Social Media Policy.pdf  | ℒ john.martin@securesign24x7.com | DRAFT       | Apr 08, 2024 12:24 |                                                                                                    |
| ¢                       |        | Sample social media .pdf | ₰ john.martin@securesign24x7.com | COMPLETED   | Apr 08, 2024 12:24 |                                                                                                    |
| Settings                |        | Social Media Policy      | ₰ john.martin@securesign24x7.com | DRAFT       | Apr 08, 2024 12:24 |                                                                                                    |
| +                       |        | Social Media Acceptance  | ℓ john.martin@securesign24x7.com | COMPLETED   | Apr 08, 2024 12:18 |                                                                                                    |
|                         |        | Social Media acceptance  | ℓ john.martin@securesign24x7.com | IN PROGRESS | Apr 08, 2024 12:14 |                                                                                                    |
|                         |        | Social media policy      | 1 john.martin@securesign24x7.com | RECALLED    | Apr 08, 2024 12:10 |                                                                                                    |
|                         |        | Sign from notification   | ₰ john.martin@securesign24x7.com | COMPLETED   | Apr 08, 2024 12:04 |                                                                                                    |
|                         |        | Sample social media .pdf |                                  | COMPLETED   | Apr 08, 2024 11:53 |                                                                                                    |
|                         |        | Sample NDA.pdf           |                                  | IN PROGRESS | Apr 08, 2024 11:42 | ?                                                                                                    |

On the list view page of each category, using the actions button, you can perform the following actions for each document based on their stage in the signing process:

- Edit
- View document
- Correct document
- Extend
- Send reminder
- Recall
- Upload signed document
- Download
- Email document
- Save to cloud
- Save as template
- Edit as new
- Change ownership
- View activity history
- Print
- Download completion certificate
- Delete

| 夏 🛛 Zoho Sig     | gn              | × +                          |                                  |             |            |                                      |                  | 8            |
|------------------|-----------------|------------------------------|----------------------------------|-------------|------------|--------------------------------------|------------------|--------------|
| < >              | С               | ■ sign.zoho.com/zs/669663555 | 5#/requests/all                  |             | <b>Ů</b> ☆ |                                      | > Developer      | )≡           |
|                  | 🛃 Sign          |                              |                                  |             | Search     | Q   ~                                | ₽ <sup>3</sup> ° | 8            |
| <b>企</b><br>Sign | All docum       | ients                        |                                  |             | - [        | 🗟 View document                      | 1                |              |
| E<br>Documento   | View 1 - 100 of | f 3924 Show 100 🕶 ា          | <u>[1]</u>                       |             |            | Ø Edit                               | Y 🖽              |              |
|                  |                 | UMENT NAME                   | RECIPIENTS                       | STATUS      | CRI        | Correct document                     | DNS              |              |
| Templates        | Socia           | al media policy              | 1 john.martin@securesign24x7.com | IN PROGRESS | Apr        | <ul><li>Send reminder</li></ul>      |                  |              |
| رچ<br>SignForms  | Socia           | al Media Policy.pdf          | 1 john.martin@securesign24x7.com | DRAFT       | Apr        | Reminder settings                    |                  |              |
|                  | Socia           | al Media Policy.pdf          | ₰ john.martin@securesign24x7.com | DRAFT       | Apr        | Recall                               |                  |              |
| Reports          | Samp            | ple social media .pdf        | ℓ john.martin@securesign24x7.com | COMPLETED   | Apr        | <ul> <li>Email document</li> </ul>   |                  |              |
| Settings         | Socia           | al Media Policy              | ℓ john.martin@securesign24x7.com | DRAFT       | Apr        | Save to cloud                        |                  |              |
| +                | Socia           | al Media Acceptance          | ℓ john.martin@securesign24x7.com | COMPLETED   | Apr        | ⊥ Download                           |                  |              |
|                  | Socia           | al Media acceptance          | ℓ john.martin@securesign24x7.com | IN PROGRESS | Apr        | Edit as new     Save as template     |                  |              |
|                  | Socia           | al media policy              | ₰ john.martin@securesign24x7.com | RECALLED    | Apr        | a Change ownership                   |                  |              |
|                  | Sign            | from notification            | ₰ john.martin@securesign24x7.com | COMPLETED   | Apr        | ට් Print                             |                  |              |
|                  | Samp            | ple social media .pdf        | 1 john.martin@securesign24x7.com | COMPLETED   | Apr        | <ol> <li>Activity history</li> </ol> |                  |              |
|                  | Samp            | ble NDA.pdf                  | ∠ john.martin@securesign24x7.com | IN PROGRESS | Apr        | 🗓 Delete                             |                  | 2            |
|                  |                 |                              |                                  |             |            |                                      |                  | $\mathbf{C}$ |

## **Received documents**

This section lists all the documents that you have received from others, either for your signature, view-only signed copy, or hosting an in-person signing session.

To view the list of received documents, go to **Documents** on the left of your dashboard and click **All** to view all received documents or select **Need your signature** to start signing the documents.

By default, the list view of received documents shows documents that are:

- In progress
- Expired
- Completed
- Declined
- Recalled

| 🔋 Zoho Sign x 🕂   |                     |                   |                     |                               |                      |                         | 8               |                          |
|-------------------|---------------------|-------------------|---------------------|-------------------------------|----------------------|-------------------------|-----------------|--------------------------|
| $\langle \rangle$ | с (                 | 🔒 sign.zoho.com   | /zs/669663555#/myre | quests/all?pageContext=%7B"rc | w_count"%3A"25"%2C"s | start_index"%3A 👌 ☆   🕅 |                 | Construction Developer = |
|                   | 🗾 Sign              |                   |                     |                               |                      | Search                  | Q               | v 🖓 🚳                    |
| <b>山</b><br>Sign  | Received            |                   |                     |                               |                      |                         |                 |                          |
| E.                | View 1 - 25 of 296  | 6 Show 25         | •                   |                               |                      |                         | $\ll$ $<$ 1 $>$ | » 7 🖽                    |
| Documents         | DOCUMENT NAM        | ЧЕ                | REQUESTED BY        | REQUESTED ON                  | EXPIRING ON 🗘        | MY STATUS               | DOCUMENT STATUS | ACTIONS                  |
| Templates         | Social media policy | <u>y (1).docx</u> | Securesign 24x7     | Apr 10, 2024                  | Apr 15, 2024         | PENDING                 | IN PROGRESS     | Ŵ                        |
| e                 | NDA.pdf             |                   | Securesign 24x7     | Apr 10, 2024                  | Apr 15, 2024         | PENDING                 | IN PROGRESS     | Ŵ                        |
| SignForms         | sample payment a    | agreement.docx    | Securesign 24x7     | Apr 10, 2024                  | Apr 15, 2024         | PENDING                 | IN PROGRESS     | Ŵ                        |
|                   | Social Media Polic  | У.                | Securesign 24x7     | Apr 08, 2024                  | Apr 13, 2024         | SIGNED                  | COMPLETED       |                          |
| Reports           | Sample social med   | <u>lia.pdf</u>    | Securesign 24x7     | Apr 08, 2024                  | Apr 13, 2024         | SIGNED                  | COMPLETED       |                          |
| Settings          | Sign from notificat | tion              | Securesign 24x7     | Apr 08, 2024                  | Apr 13, 2024         | SIGNED                  | COMPLETED       |                          |
| +                 | Social Media acce   | ptance            | Securesign 24x7     | Apr 08, 2024                  | Apr 13, 2024         | PHYSICALLY SIGNED       | IN PROGRESS     |                          |
|                   | Social Media Acce   | ptance            | Securesign 24x7     | Apr 08, 2024                  | Apr 13, 2024         | SIGNED                  | COMPLETED       |                          |
|                   | Social Media Acce   | ptance            | Securesign 24x7     | Apr 08, 2024                  | Apr 13, 2024         | RECALLED                | RECALLED        | Ŵ                        |
|                   | Sample social med   | lia.pdf           | Securesign 24x7     | Apr 08, 2024                  | Apr 13, 2024         | SIGNED                  | COMPLETED       | •••                      |
|                   | Sample NDA.pdf      |                   | Securesign 24x7     | Apr 08, 2024                  | Apr 13, 2024         | PHYSICALLY SIGNED       | IN PROGRESS     | •••                      |
|                   | Physically Sign Tes | <u>st</u>         | Securesign 24x7     | Apr 08, 2024                  | Apr 13, 2024         | SIGNED                  | COMPLETED       | •••                      |
|                   | template            |                   | Securesign 24x7     | Apr 08, 2024                  | Apr 13, 2024         | RECALLED                | RECALLED        | Ŵ                        |
|                   |                     |                   |                     |                               |                      |                         |                 | · ?                      |

Using the actions button, you can perform the following actions depending on the document's status:

- Download
- Email
- Delete
- Print

| 夏 🛛 Zoho Sig      | n × +                         |                           |                         |                     |                      |                  | e                   |
|-------------------|-------------------------------|---------------------------|-------------------------|---------------------|----------------------|------------------|---------------------|
| $\langle \rangle$ | C ign.zoho.con                | n/zs/669663555#/myrequest | s/all?pageContext=%7B"r | ow_count"%3A"25"%2C | "start_index"%3A 伯 公 |                  | > ( A Developer ) = |
|                   | 🛃 Sign                        |                           |                         |                     | Searc                | :h Q             | ~ 4 <sup>34</sup> 🚳 |
| <b>命</b><br>Sign  | Received                      |                           |                         |                     |                      |                  |                     |
| Ē.                | View 1 - 25 of 296 Show 25    | <b>•</b>                  |                         |                     |                      | $\ll$ $<$ 1 $>$  | » 7 🖽               |
| Documents         | DOCUMENT NAME                 | REQUESTED BY              | REQUESTED ON            | EXPIRING ON 🗘       | MY STATUS            | DOCUMENT STATUS  | ACTIONS             |
| <b>T</b> emplates | Social media policy (1).docx  | Securesign 24x7           | Apr 10, 2024            | Apr 15, 2024        | PENDING              | IN PROGRESS      | Ē                   |
| ñ                 | NDA.pdf                       | Securesign 24x7           | Apr 10, 2024            | Apr 15, 2024        | PENDING              | IN PROGRESS      | 圃                   |
| SignForms         | sample payment agreement.docx | Securesign 24x7           | Apr 10, 2024            | Apr 15, 2024        | PENDING              | IN PROGRESS      | 圃                   |
|                   | Social Media Policy           | Securesign 24x7           | Apr 08, 2024            | Apr 13, 2024        | SIGNED               |                  |                     |
| Reports           | Sample social media.pdf       | Securesign 24x7           | Apr 08, 2024            | Apr 13, 2024        | SIGNED               | 🖾 Email document |                     |
| Settings          | Sign from notification        | Securesign 24x7           | Apr 08, 2024            | Apr 13, 2024        | SIGNED               | ⊥_ Download      |                     |
|                   | Social Media acceptance       | Securesign 24x7           | Apr 08, 2024            | Apr 13, 2024        | PHYSICALLY SIGNED    | 🖨 Print          |                     |
| +                 | Social Media Acceptance       | Securesign 24x7           | Apr 08, 2024            | Apr 13, 2024        | SIGNED               | 🛍 Delete         |                     |
|                   | Social Media Acceptance       | Securesign 24x7           | Apr 08, 2024            | Apr 13, 2024        | RECALLED             | RECALLED         | Ŵ                   |
|                   | Sample social media.pdf       | Securesign 24x7           | Apr 08, 2024            | Apr 13, 2024        | SIGNED               | COMPLETED        |                     |
|                   | Sample NDA.pdf                | Securesign 24x7           | Apr 08, 2024            | Apr 13, 2024        | PHYSICALLY SIGNED    | IN PROGRESS      |                     |
|                   | Physically Sign Test          | Securesign 24x7           | Apr 08, 2024            | Apr 13, 2024        | SIGNED               | COMPLETED        |                     |
|                   | template                      | Securesign 24x7           | Apr 08, 2024            | Apr 13, 2024        | RECALLED             | RECALLED         | ۱.                  |
|                   |                               |                           |                         |                     |                      |                  | - ?                 |